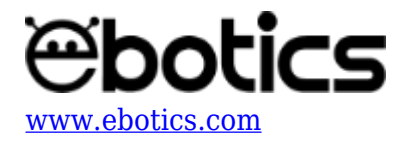

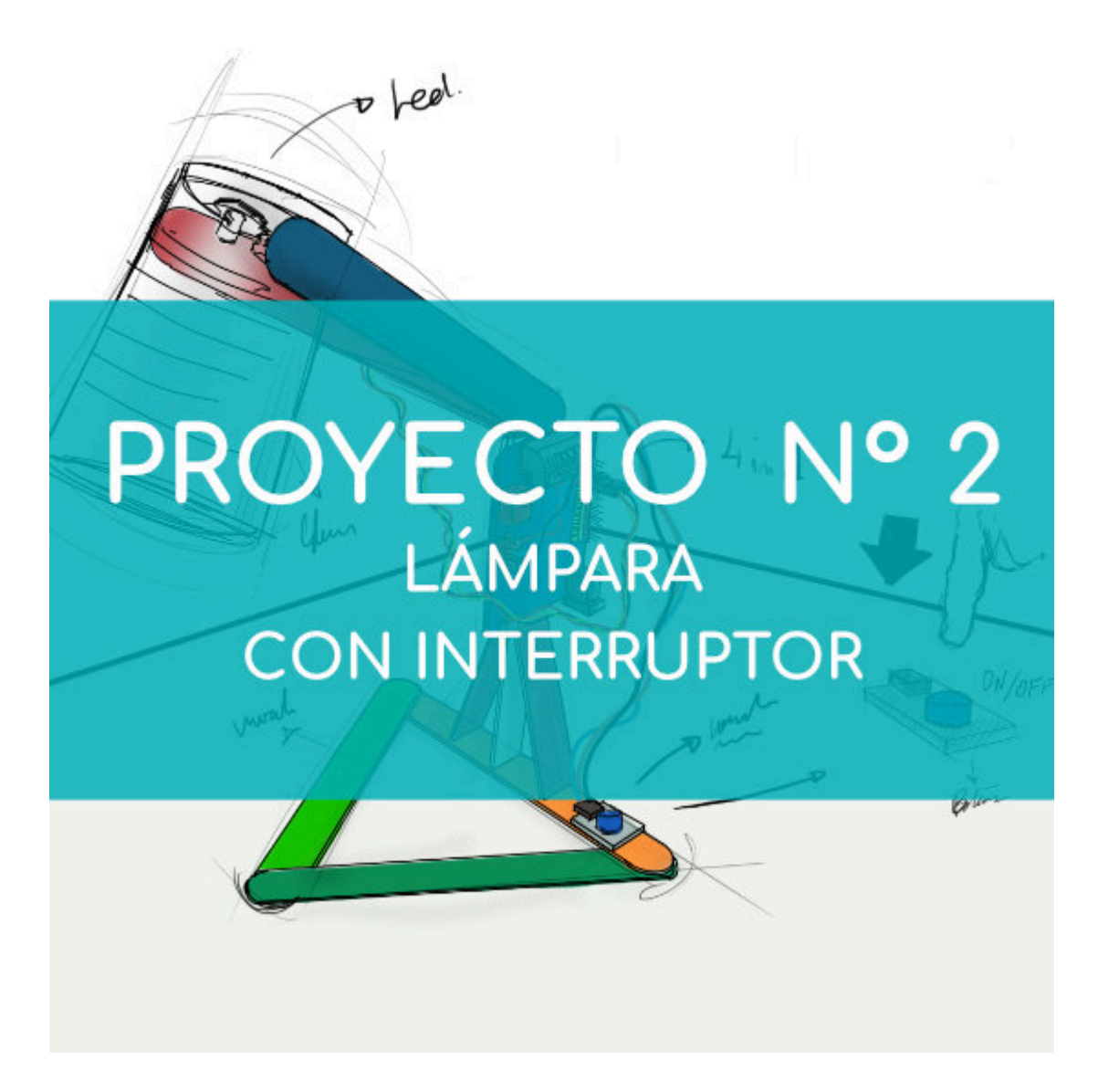

# **Proyecto Nº 2: Lámpara con interruptor**

Aprende a construir y programar una lámpara que se encienda y se apague al pulsar el botón, utilizando los componentes del Maker Control Kit.

Para realizar este proyecto utilizarás el botón y el LED blanco. Encenderás y apagarás la lámpara utilizando el botón, como si fuera un interruptor.

NIVEL DE DIFICULTAD: Principiante.

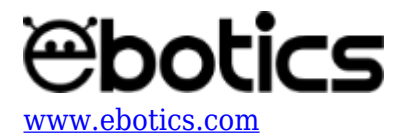

## DURACIÓN DEL EJERCICIO: 30 min.

#### MATERIALES

- 1 Botón
- 1 LED Blanco
- 1 Vaso de plástico transparente o blanco
- 1 Placa controladora Build&Code 4in1
- 1 Cable USB Micro USB
- Ordenador
- Material para hacer la estructura de la lámpara
- Adhesivo

## ¿Qué es un LED?

Un LED es un componente eléctrico semiconductor (diodo). Al ser atravesado por una corriente pequeña, el diodo emite luz.

## ¿Qué es un botón?

Un botón o pulsador es un operador eléctrico que, cuando se oprime, permite el paso de la corriente eléctrica y cuando se deja de oprimir, lo interrumpe.

## **CONEXIONES:**

- 1. Conecta el LED blanco al puerto digital 9 de la placa controladora Build&Code 4in1.
- 2. Conecta el **botón** al **puerto digital 4** de la placa controladora Build&Code 4in1.

Para guiarte, mira los colores de los cables y los colores de los terminales de la placa controladora Build&Code 4in1. Cada cable debe ir conectado a su color:

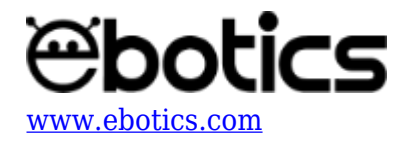

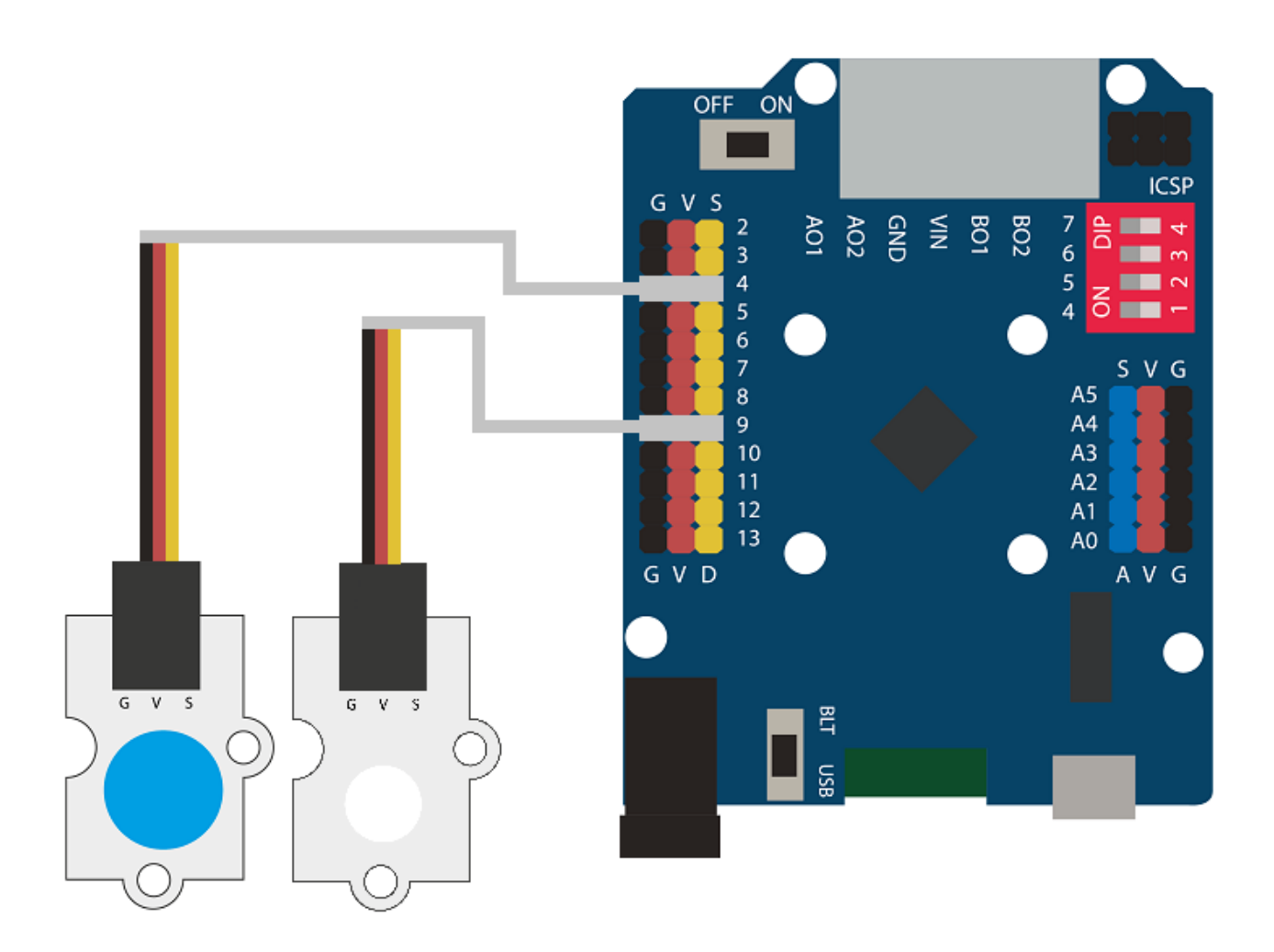

## **CONSTRUCCIÓN DE LA ESTRUCTURA:**

Para construir la estructura de la lámpara usarás palos de madera de 150 mm x 18 mm, un vaso de plástico, blanco o transparente y silicona caliente para hacer todas las uniones de la estructura. Descarga la guía rápida de montaje y sigue los pasos indicados.

## CÓDIGO DE PROGRAMACIÓN:

El programa consiste en controlar el comportamiento del LED y del botón. Además, incluye una variable llamada variable estado. La variable estado permite controlar las pulsaciones que hace el botón, para así saber si se debe encender o apagar el LED.

Cada vez que pulsas el botón, la variable estado incrementa su valor en 1. Si la variable estado es igual a 1, se enciende el LED. Si la variable estado es igual a 2, se apaga el LED y el valor de la variable estado pasa a ser 0, para volver a empezar el ciclo.

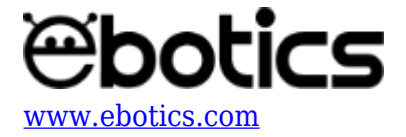

Puedes realizar esta actividad utilizando los software Arduino y Bitbloq, además de otros software de programación por bloques compatibles. A continuación encontrarás el código de programación necesario para cada *software*.

## Código Arduino

```
1. <u>Descarga el software Arduino</u> y realiza el proceso de instalación.
```

2. Abre el programa Arduino y, una vez en él, copia el siguiente programa:

```
int PLED = 9; // LED conectado al puerto digital 9
int PButton = 4, ValueButton; // Botón conectado al puerto digital 4 //
ValueButton variable de lectura del botón
int Status = 0; // Variable de estado
void setup() {
  // put your setup code here, to run once:
  pinMode (PLED, OUTPUT); // Configurar el LED como una señal de salida
  pinMode (PButton, INPUT); // Configurar el botón como una señal de
entrada
}
void loop() {
  // put your main code here, to run repeatedly:
  ValueButton = digitalRead(PButton); // Leer el valor del botón
  if(ValueButton == HIGH) // Si el botón es pulsado
  {
    Status = Status +1; // Variable estado incrementa en +1
    delay (300); // Espera de 0.3seg
  }
  if (Status == 1) // Si la variable estado es igual a 1
  {
    digitalWrite(PLED, HIGH); // LED = ON
  }
  if (Status == 2) // Si la variable estado es igual a 2
  {
    digitalWrite(PLED, LOW); // LED = OFF
    Status = 0; // Variable estado igual a 0
  }
}
```

3. Configura y carga el código, siguiendo las instrucciones indicadas en el documento de Primeros

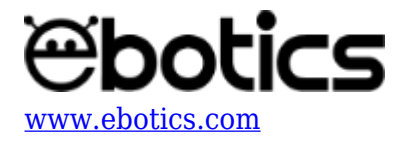

## Pasos de la placa Build&Code 4in1.

#### Código para software de programación por bloques compatibles

- 1. <u>Descarga el software</u> y realiza el proceso de instalación.
- 2. Abre el programa y, una vez en él copia el siguiente código:

| Programa de Arduino                |
|------------------------------------|
| fijar Status 🖌 a 🛛                 |
| por siempre                        |
| si leer pin digital 4 = 1 entonces |
| cambiar Status V por 1             |
| esperar 0.3 segundos               |
|                                    |
| si Status = 1 entonces             |
| fijar salida pin digital 9 a ALTO  |
| si Status = 2 entonces             |
| fijar salida pin digital 9 a BAJOV |
| fijar Status 🛛 a 🛛                 |
|                                    |

3. Configura y carga el código, siguiendo las instrucciones indicadas en el d<u>ocumento de</u> <u>Primeros Pasos de la placa Build&Code 4in1</u>.

## Código BitBloq

- 1. Accede al software <u>Bitbloq.</u>
- 2. Abre el programa Bitbloq y, una vez en él, copia el siguiente código:
- Hardware

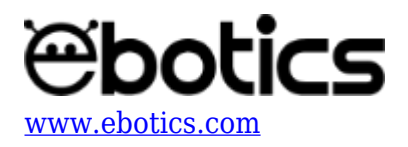

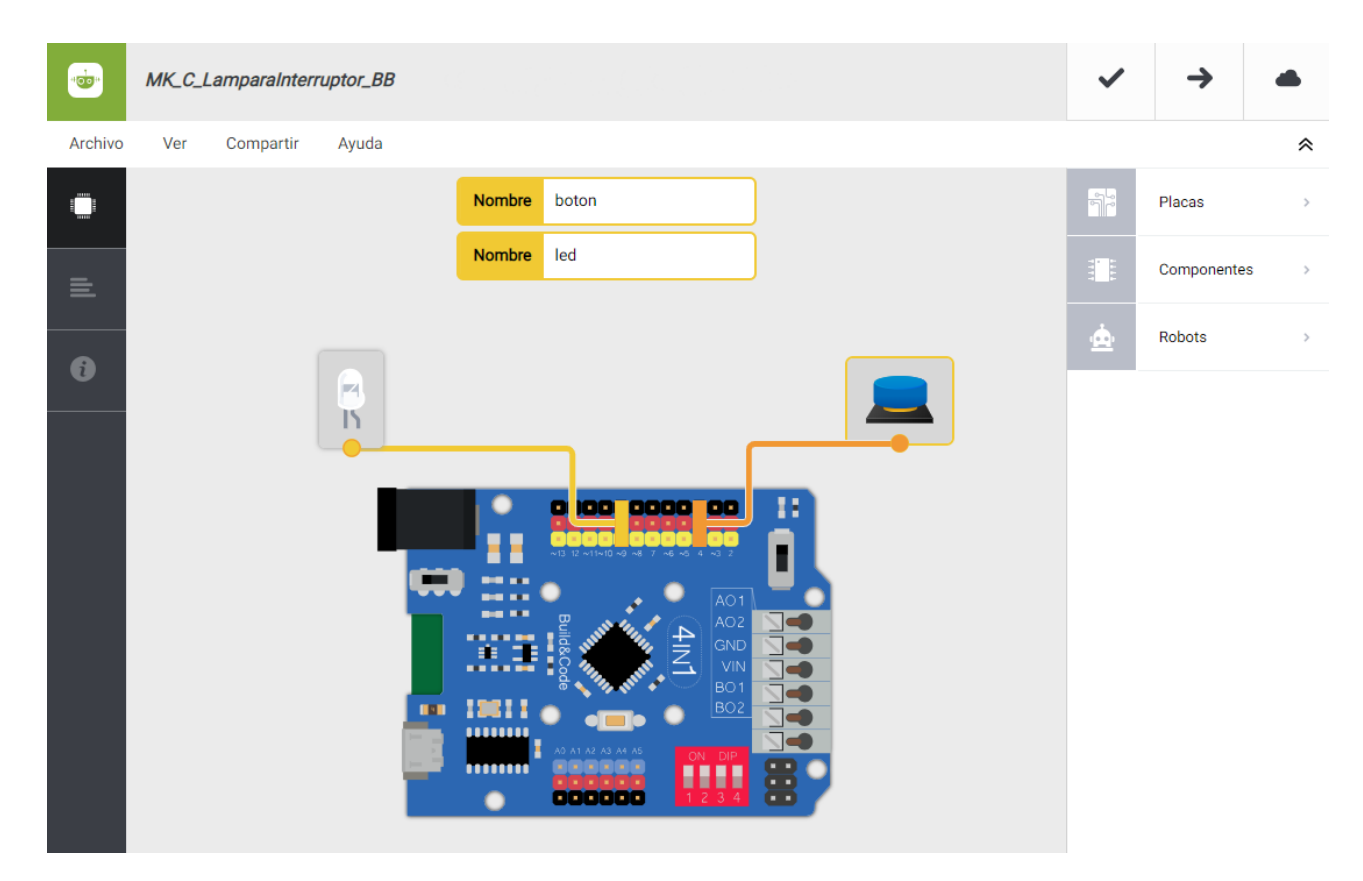

• Software

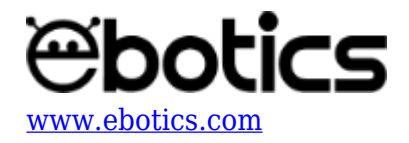

| MK_C_LamparaInterruptor_BB No se ha podido guardar el proyecto. Reintentando                                                                          | ~   | $\rightarrow$ |   |
|----------------------------------------------------------------------------------------------------|-----|---------------|---|
| Archivo Editar Ver Compartir Ayuda                                                                                                    |     |               | * |
| Bloques Código                                                                                                    |     | Componentes   | > |
| — Variables globales y funciones                                                                                                    | Fun | Funciones     | > |
| Declarar variable Status = 0                                                                                                    | Var | Variables     | > |
| Ο                                                                                                    | Cód | Código        | > |
|                                                                                                    | Mat | Matemáticas   | > |
| - Instrucciones iniciales (Setup)                                                                                                    | Тех | Texto         | > |
| () Arrastra un bloque aquí para empezar tu programa                                                                                                   | Con | Control       | > |
|                                                                                                    | Lóg | Lógica        | > |
| Bucle principal (Loop)          Si       Leer       boton + = + • 1 • ejecutar:         Variable       Status + + + • • 1 • • • • • • • • • • • • • • |     |               |   |

3. Configura y carga el código, siguiendo las instrucciones indicadas en el <u>documento de</u> <u>Primeros Pasos de la placa Build&Code 4in1</u>.

## **RESULTADO DEL EJERCICIO:**

Has construido una lámpara que enciende su luz al pulsar el botón y apaga su luz al pulsar el botón una vez más.